## bugku隐写2

## Lstop. 于 2019-07-18 19:35:18 发布 749 ☆ 收藏 2 版权声明:本文为博主原创文章,遵循 CC 4.0 BY-SA 版权协议,转载请附上原文出处链接和本声明。 本文链接: <a href="https://blog.csdn.net/qq\_44813849/article/details/96446860">https://blog.csdn.net/qq\_44813849/article/details/96446860</a> 版权 下载后看到这样一张图片

下软后有到这样一张图片

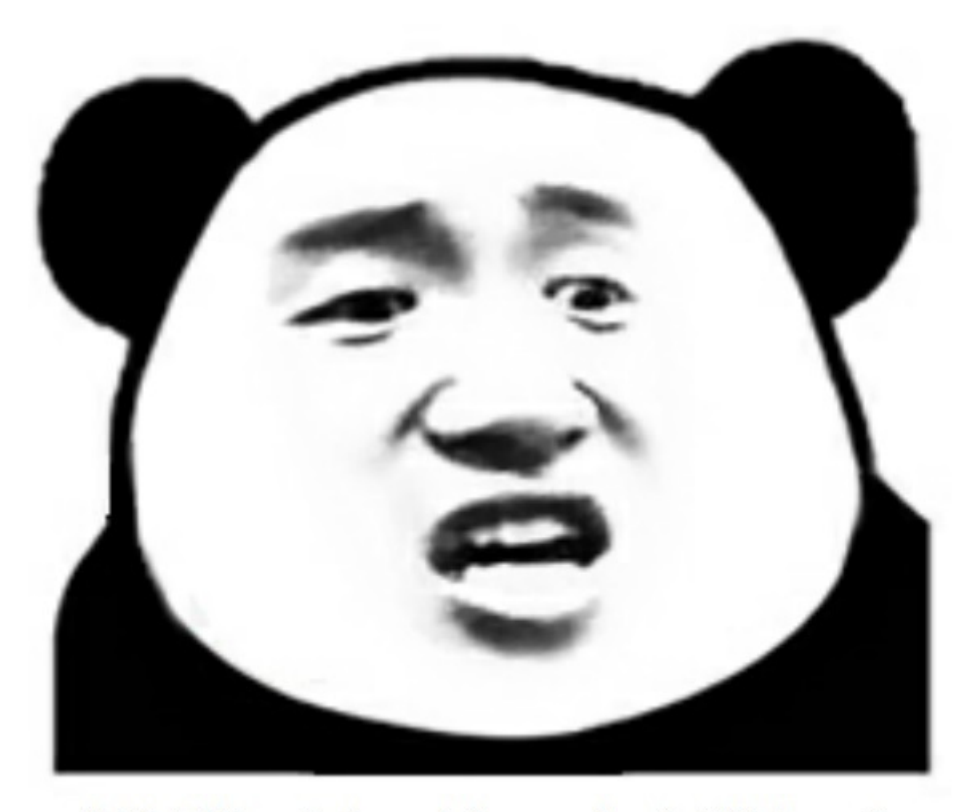

## 想拿到flag?心の中ないいくつかB数かの?

然后查看属性没发现啥, 接着用HXD打开,

看到里面有一个压缩包头,然后还有压缩包尾,所以我们把压缩部分复制下来放在一个新建的文件里

| Offset(h) | 00 | 01         | 02 | 03 | 04 | 05 | 06 | 07 | 08 | 09 | 0A         | 0B | 0C | OD | 0E | OF |                  |
|-----------|----|------------|----|----|----|----|----|----|----|----|------------|----|----|----|----|----|------------------|
| 00007280  | 00 | 0C         | FF | 00 | EO | 8A | B0 | DD | 78 | 71 | 6E         | 9F | 4C | OF | 18 | 50 | ÿ.àŠ°ÝxqnŸL₽     |
| 00007290  | 4B | 79         | 54 | 01 | F9 | OF | FO | DB | E1 | 56 | B1         | E3 | 4D | 7D | 2D | AD | KyT.ù.ðÛáV±ãM}−. |
| 000072A0  | EC | 2E         | 1F | 79 | EA | 16 | BD | D7 | 50 | FF | 00         | 82 | 75 | 78 | DA | 6D | ìyê.½×Pÿ.,uxÚm   |
| 000072B0  | ЗA | 39         | E0 | D2 | 2F | 48 | 70 | 0E | E1 | 15 | 7E         | B6 | FE | CA | BF | FO | :9àÒ/Hp.á.~¶þÊ¿ð |
| 000072C0  | 4C | 5F         | 0C | 78 | 73 | C6 | Dl | 79 | E9 | 6F | 13         | 46 | FD | 0C | 7E | 86 | LxsÆÑyéo.Fý.~†   |
| 000072D0  | BF | 44         | E0 | FD | 95 | BC | 33 | A7 | 78 | 62 | 08         | A3 | D3 | AD | E6 | 55 | ¿Dàý•¼3§xb.£Ó.æU |
| 000072E0  | 50 | 38         | 5E | BC | 0A | 00 | FE | 5C | F4 | DF | F8         | 27 | DF | 8C | AE | AE | P8^¼þ\ôßø'ߌ®®    |
| 000072F0  | 05 | <b>B</b> 3 | D8 | DC | 21 | 63 | 8E | 62 | AF | 76 | F8         | 33 | FF | 00 | 04 | 5C | .³ØÜ!cŽb vø3ÿ∖   |
| 00007300  | Fl | 37         | 8C | AD | 55 | EE | 61 | 62 | 18 | 02 | 14         | C4 | 78 | AF | DE | E9 | ñ7Œ.UîabÄx Þé    |
| 00007310  | BF | 65         | 2F | 0A | BD | E7 | 9A | BA | 2D | B7 | 99         | 9E | B8 | AE | FB | C1 | ¿e/.¾çš°-∵™ž,©ûÁ |
| 00007320  | 1F | 0A         | B4 | FF | 00 | 0C | 5B | 62 | lD | 35 | 23         | DA | 38 | 20 | 50 | 07 | ´ÿ[b.5#Ú8 P.     |
| 00007330  | E0 | CF         | 88 | 7F | E0 | 84 | 7A | 96 | 8F | E1 | <b>B</b> 9 | AE | 1B | 4F | 72 | CA | àÏ^.à"zá¹⊗.OrÊ   |
| 00007340  | 38 | FD         | D9 | E6 | BE | 3B | F8 | F5 | FB | 01 | F8         | 9B | E1 | 54 | F7 | 12 | 8ýÙæ¾;øõû.ø>áT÷. |
| 00007350  | 4B | A2         | 5E | 47 | 6D | 09 | 23 | CC | 31 | E0 | 57         | F5 | 7F | E2 | A5 | Dl | K¢^Gm.#ÌlàWõ.â¥Ñ |
| 00007360  | 74 | FD         | 21 | DB | 55 | 9A | 28 | 2D | C0 | CB | 6F         | E9 | 8A | F8 | 63 | F6 | tý!ÛUš(–ÀËoéŠøcö |
| 00007370  | F3 | F8         | E5 | FO | 2F | 50 | FO | 4D | EE | 9B | 73         | A9 | 68 | DF | 68 | 07 | óøåð∕PðMî>s©hßh. |
| 00007380  | 04 | 12         | 73 | 91 | 40 | 1F | CC | C5 | E6 | 97 | 75         | A0 | 6A | 92 | 23 | 41 | s`@.ÌÅæ—u j′#A   |

 00007390
 24 7E 5E 49 C8 AD 2F 08 78 D6 EA 2D 4B F7 4E 57
 \$~^IÈ./.xÖê-K÷NW

 000073A0
 76 06 3D 2B EB 3F DA 6B 44 F8 77 A8 DD DF 4D A3
 v.=+ë?ÚkDøw¨ÝßM£

 000073B0
 4F 61 83 B8 A9 8F F1 AF 8A AF EF 6D F4 8F 10 CD
 Oaf,©.ñ¯Š¯imô..Í

 000073C0
 F6 79 94 80 78 02 80 3E FE FD 87 7F 68 BB CF 85
 öy"€x.€>þý‡.h»Ï...

 000073D0
 DE 30 D2 6E 45 E6 0A B8 24 66 BF A2 EF D9 13 E3
 ÞOÒnEæ..\$f¿∘iÙ.ã

 000073E0
 34 7F 15 3E 15 E9 57 46 75 95 DE DD 49 C1 AF E4
 4..>.éWFu•ÞÝIÁ¯ä

 000073F0
 4F E1 9F C5 13 A7 6A 50 BB 4D 86 52 30 33 D2 BF
 OáŸÅ.\$j₽»M†R03Ò¿

 00007400
 A2 DF F8 22 67 C5 D7 F1 CF C3 9D 3A DB 76 E5 48
 c&øø"gÅ×ñĨÃ.:ÛvåH

 00007410
 D1 49 CF B5 00 7E 95 59 4B BE 03 8E 94 D0 B8 04
 ÑIϵ.~•YK¾.Ž″Đ..

 00007420
 D2 69 B1 ED 80 9F 4A 0B 97 FC 28 01 40 CD 2E D3
 Òi±i€ŸJ.\_ü(.@Í.Ó

 00007430
 49 19 C7 52 73 2F 4D 00 3B 38 27 29 C8 26 54 82
 T C7.s M \*8&@FTŠ

打开新建的压缩包发现里面有二个文件

| ·快<br>0<br>■此 | • 66.zip -                      | 2345好压    | <b>1</b>   | <b>7</b><br>除 密码                                                                                                    | 自解压 | <b>」</b><br>工具箱 |         | 中国。      | <b>甲 ₹</b><br>2345以7月<br>医缩软件知名品》 |       | ×       |
|---------------|---------------------------------|-----------|------------|----------------------------------------------------------------------------------------------------|-----|-----------------|---------|----------|-----------------------------------|-------|---------|
| <b>5</b> 3    | $\leftrightarrow$ $\rightarrow$ | छ। 🗉 🔹    | <b>6</b> 6 | i.zip                                                                                                    |     |                 |         | -        | 当前目录查找(支持包内                       | 直找) Q | 高级      |
| 🖪 i           | 文件夹                             |           | ×          | ◆ 名称                                                                                                    |     |                 | 大小      | 压缩后大小    | × 类型                              | 安全    | 修改日     |
| <b> </b>      | > 📙 H1                          | ML5入门及基础  | Щ02 ^      | (上层目录)                                                                                                    |     |                 |         |          |                                   |       |         |
| <b>a</b> :    | ID                              | M-6.32.6  |            | 💼 flag.rar                                                                                                    |     |                 | 6.57 KB | 6.57 KB  | 好压 RAR 压缩文件                       |       | 2017    |
| <b>.</b>      | ∣ ka<br>≻ <mark> </mark> Ku     | li<br>Gou |            | National Holes International Holes Internationae Internationae Internationae Internationae Internationae |     | 9               | 0.22 KB | 86.27 KB | JPG 文件                            |       | 2017    |
| <b>.</b> ,    | La                              | nguages   |            |                                                                                                    |     |                 |         |          |                                   |       | 1813849 |

查看提示文件知道密码为三位数字。接着我们使用ARCHPR工具暴力破解

| 文件(F)        | 恢复(R)              | 帮助(H)         |               |        |        |                       |                            |
|--------------|--------------------|---------------|---------------|--------|--------|-----------------------|----------------------------|
| 8            | . 🥬                | R             | ٢             | -      | 2      |                       | 5                          |
| 打开           | 开始 <mark>!</mark>  | 停止            | 基准测试          | 升级     | 帮助     | 关于                    | 退出                         |
| 加密的          | ZIP/RAR/A          | CE/ARJ 文件     |               | 攻击类型   | 1      |                       |                            |
| C: User      | s\µ                | esktop (nag.r | ar            | 暴刀     |        |                       | ~                          |
| 范围<br>暴力范    | 长度 字<br>1 国选项      | 典 明文          | 自动保存          | 选项     | 高级     |                       |                            |
| □所有          | 1大写拉丁2             | र् (A - Z)    | Ŧ             |        |        |                       |                            |
|              | 孙写拉丁3<br>*教会(0_0)  | ∑(a - z)      | ž             | -<br>- |        |                       |                            |
|              | 1数子(0-9)<br>1特殊符号( | !@)           |               |        |        |                       |                            |
|              |                    | - /           |               | 掩印; "  | rrunua |                       | ap                         |
| □所有          | 可打印字符              | <del>.</del>  |               |        |        | 用户定义                  | ) Č                        |
| 状态窗          |                    |               |               |        |        |                       |                            |
| 2019/7       | /18 19:30:3        | 5 - ARCHPR 4  | 1.54 build 45 | 已启动    |        |                       | ~                          |
|              |                    |               |               |        |        |                       |                            |
|              |                    |               |               |        |        |                       | $\sim$                     |
| 当前口今         |                    |               |               | 平均速度:  |        |                       |                            |
| 三用时间<br>进度指示 | ]:<br>器            |               |               | 剩余时间   |        |                       |                            |
|              |                    |               | 09            | 6      |        |                       |                            |
|              |                    |               |               |        |        | ieheksiekeneichi/eiek | المرجع كركم ومحاكركم وكروك |

| ARCHPR 4.54 Professional Edition          |                | -                | _                                                                                                    | ×                    |  |  |  |  |
|-------------------------------------------|----------------|------------------|----------------------------------------------------------------------------------------------------|----------------------|--|--|--|--|
| 文件(F) 恢复(R) 帮助(H)                         |                |                  |                                                                                                    |                      |  |  |  |  |
| <mark> - 帰</mark> 🔏 🔇<br>打开 开始! 停止 基准测试   | <b>黎</b><br>升级 | <b>?</b><br>帮助   | <ol> <li>(1)</li> <li>(1)</li></ol> | <mark>。</mark><br>退出 |  |  |  |  |
| 加密的 ZIP/RAR/ACE/ARJ 文件                    | □攻击类型          | Ð                |                                                                                                    |                      |  |  |  |  |
| C:\Users'                                 | 暴力             |                  |                                                                                                    | ~                    |  |  |  |  |
| 范围 长度 字典 明文 自动保存                          | 选项             | 高级               |                                                                                                    |                      |  |  |  |  |
| 品、 (1)2000 晶小口今长度 =                       | 3 =            | 宝符               |                                                                                                    |                      |  |  |  |  |
|                                           |                |                  |                                                                                                    |                      |  |  |  |  |
|                                           |                |                  |                                                                                                    |                      |  |  |  |  |
|                                           |                |                  |                                                                                                    |                      |  |  |  |  |
| 状态窗口                                      |                |                  |                                                                                                    |                      |  |  |  |  |
| 2019/7/18 19:30:35 - ARCHPR 4.54 build 45 | 已启动            |                  |                                                                                                    | ^                    |  |  |  |  |
|                                           |                |                  |                                                                                                    | ~                    |  |  |  |  |
| 当前口令:<br>2.用时间:                           | 平均速度<br>剩余时间   |                  |                                                                                                    |                      |  |  |  |  |
| 进度指示器                                     |                |                  |                                                                                                    |                      |  |  |  |  |
| 0'                                        | %              | ition (In loc or | nden everilleter - A                                                                                                    |                      |  |  |  |  |

RCHPR version 4.54 (c) 1997-2012 ElcomSoft Co. Ltd.

得到密码817

| Advanced Arch | ive Password Recovery 统计信息: | ļ   |
|---------------|-----------------------------|-----|
| 总计口令          | 871                         |     |
| 总计时间          | 15ms                        |     |
| 平均速度(口令/秒)    | 58,066                      |     |
| 这个文件的口令       | 871                         | - C |
| 十六进制口令        | 38 37 31                    | - C |
| 保存…           | ✔ 确定                        |     |

然后打开加密文件看到一张图

片,使用HXD打开,发现最后有一个base64,然后解密得到flag

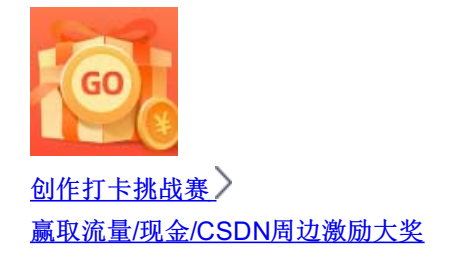